## Change Investments - HSA

Once you have funds allocated to the investments within your HSA you will be able to change your investments and allocation percentages.

1. Log In to your online account. If you cannot remember your log in or need help with the log in process, go HERE.

2. From the Accounts menu select Investment Summary. Select Change Investments

| Home                                                                               | Accounts                                 | Tools & Support                             | Message Center 4                                                                                         |
|------------------------------------------------------------------------------------|------------------------------------------|---------------------------------------------|----------------------------------------------------------------------------------------------------|
| Investments / HSA                                                                  | Summary                                  |                                             |                                                                                                    |
| Total Available Balance<br>\$26,207.65                                             | <b>YTD Earnings</b><br>\$87.34           | YTD Performance<br>13.44% ▲<br>View details |                                                                                                    |
| Investment Balance<br>\$1,097.88 *Current as of 11/12                              | 2/2018<br>C                              | View details                                | Cash Balance View details<br>\$4,100.00<br>Investment Auto-Transfer ON Edit<br>Threshold: \$4,000.00     |
| 1.25K<br>1K<br>750<br>500<br>250<br>Nov Dec Jan Feb Mar<br>Change Investments Viet | Apr May Jun Jul<br>w all available funds | @dailyVest<br>I Aug Sep Oct                 | <ul> <li>→I Contribute<br/>Add cash to your HSA</li> <li>(← Distribute<br/>Withdraw HSA funds</li> </ul> |

3. What do you want to change? You can choose to change All Investments, Current Portfolio, or only Future Investments. Select what to change by clicking on option, click Next.

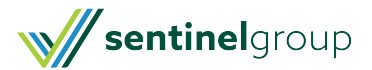

| Home         |              | Accounts                                                                | Tools & Support                       | Message Center 4 |
|--------------|--------------|-------------------------------------------------------------------------|---------------------------------------|------------------|
| Investmer    | nts / Cha    | nge Investmen                                                           | ts                                    |                  |
| Which invest | tments do yo | u want to change?                                                       |                                       |                  |
|              |              | All Investments (most p<br>Includes money currently i<br>contributions. | opular)<br>nvested, as well as future | deposits and     |
|              | CP           | Current Portfolio<br>Only the money that is cur                         | rently invested.                      |                  |
|              |              | Future Investments<br>Only where future deposite                        | s and contributions will be           | invested.        |
| Cancel       |              |                                                                         |                                       | Next             |

4. You may select your own Investments and allocation % or you can choose a guided selection. Select which method you prefer by clicking on the box and then click Next

| Do you want | guided help | investing?                                                                                                 |  |
|-------------|-------------|----------------------------------------------------------------------------------------------------|--|
|             | Ø           | Guide Me<br>We will ask you a few questions to help you make an informed<br>decision for your investments. |  |
|             | 5           | I Want to Do It Myself<br>Continue setting up investment selections without guided help.                   |  |

You will be walked through the pre-selected funds if you selected Guide Me. I Want to Do It Myself will bring you to select the funds and allocation % for your investments (Be sure total allocation equals 100%). Click Submit to complete your Setup.

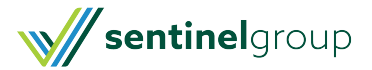